# **Advantech AE Technical Share Document**

| Date      | 2021/10/19                              | SR#               | 1-4039871691 |  |  |  |  |
|-----------|-----------------------------------------|-------------------|--------------|--|--|--|--|
| Category  | ■FAQ □SOP                               | <b>Related OS</b> | N/A          |  |  |  |  |
| Abstracta | How to use OPCUA driver in Edgelink     |                   |              |  |  |  |  |
| Keyword   | OPCUA client                            |                   |              |  |  |  |  |
| Related   | ADAM 2600 ECU 1152 ECU 1251 ECU 1051    |                   |              |  |  |  |  |
| Product   | ADAM-3000, ECU-1152, ECU-1251, ECU-1051 |                   |              |  |  |  |  |

### Problem Description:

This document explains how to use OPCUA driver in Edgelink which EdgeLink device is acting as an OPCUA client.

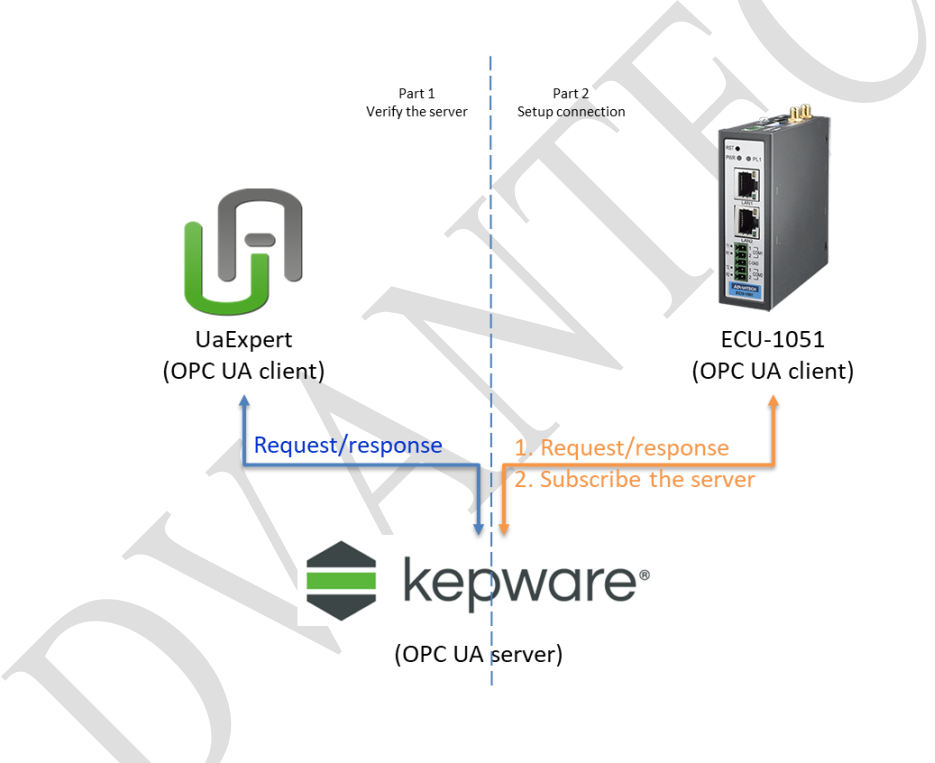

### Answer:

- 1. Use UaExpert to connect to OPCUA Server to check if the OPCUA server is running.
- 2. EdgeLink OPCUA master configuration.

Step 1. Add a OPCUA dev

#### D\ANTECH **Enabling an Intelligent Planet**

|                               |   | _ |                     |              |                |                    |                     |    |
|-------------------------------|---|---|---------------------|--------------|----------------|--------------------|---------------------|----|
| ECU1251_272_HC_OPCUA          | ^ |   | Apply               | X Dis        | card           |                    |                     |    |
| ECU1251_272_HC_OPCUA-10.0.0.1 |   |   |                     |              |                |                    |                     |    |
| 🚍 🔤 Data Center               |   |   | General Information |              |                |                    |                     |    |
| 🖕 🚋 IO Tag                    |   |   |                     |              |                |                    |                     |    |
|                               |   |   | Enable              |              |                | select driver type |                     |    |
| COM2(Disable)                 |   |   |                     |              |                |                    |                     |    |
| COM3(Disable) Add a device    |   |   | Name:               |              | opcuales       | t .                |                     |    |
| COM4(Disable)                 |   |   | Device Type:        |              | OPC UA         | -                  | Ψ                   |    |
| 🚊 🛅 ТСР                       |   |   |                     |              |                |                    |                     | ┛║ |
| 🖮 📟 opcuaTest                 |   |   | Device Mo           | del          | Double Cli     | ck to Sel          | ect Device Template |    |
| IO Tag                        |   |   | Unit Number:        |              | 1              |                    |                     |    |
| 👜 🛅 4210A                     |   |   | onenanben           |              | -              |                    |                     |    |
|                               |   |   | Tag Write Type:     |              | Single Write 🔹 |                    |                     |    |
|                               |   |   | Descriptions        |              |                |                    |                     |    |
|                               |   |   | Description:        |              | 1              |                    | <u> </u>            |    |
|                               |   |   |                     |              |                |                    |                     |    |
| 🗄 📻 Data Storage              |   |   |                     |              |                |                    |                     |    |
| 🖃 🔁 Service                   |   |   |                     |              |                |                    |                     |    |
| M Modbus Server               |   |   | Add device          | e name as pr | refix to IO ta | ags                | Bulk Copy           |    |
| DNP3 Outstation               |   |   |                     |              |                |                    |                     |    |
|                               |   | A | TCP/IP              |              |                |                    |                     |    |
| 🤯 IEC-104                     |   | Г |                     |              |                |                    |                     |    |
| BACnet                        |   |   | IP/Domain:          |              | 127.0.0.1      |                    |                     |    |
| OPC UA                        |   |   | Port Number         |              | 51210          |                    |                     |    |
| 👷 🗞 Data Transfer             |   |   | Port Number:        |              | 31210          |                    |                     |    |
| : Pos                         |   |   |                     |              |                | _                  |                     |    |

#### **Device Type: OPCUA**

Unit Number: Different from other devices in one interface is ok.

IP Address and Port Number: OPCUA server's IP and Port.

| Extent | ion Properties                 |
|--------|--------------------------------|
|        | Use URL as Connection Addre    |
| Sec    | urity Policy - Message Securit |
| No     | ne - None                      |
| Aut    | hentication Settings:          |

| Security Policy - Message Security Mode: |       |
|------------------------------------------|-------|
| None - None                              | •     |
| Authentication Settings:                 |       |
| Anonymous                                | •     |
| Username:                                |       |
|                                          |       |
| Password:                                |       |
|                                          |       |
| Select Certificate:                      |       |
| Default Certificate File                 | •     |
| Select Private Key:                      |       |
| Default Private Key File                 | •     |
| Cyclic rate of subscribing data change   | s (ms |
| 1000                                     |       |

Use URL as Connection Address: If OPCUA server must be connected by its URL, you can choose this.

Security Policy and Authentication Setting: Follow the OPCUA server.

Certificate and Private Key: We have self authentication files by default. If customer needs to use the special file, they can choose in here.

Cyclic rate of subscribing data changes:

Disable: (default), the mode of our OPCUA master is request/response.

Enable: the mode used will be: EdgeLink sends a message to the OPCUA server to request it to check itself periodically if there is value changed. The server will publish the data while change of

# Enabling an Intelligent Planet

status. EdgeLink does not need to ask server regularly.

Step 2. Add tags.

AD\ANTECH

| Basic          |            |                     | Advanced                                                               |                   |   |  |
|----------------|------------|---------------------|------------------------------------------------------------------------|-------------------|---|--|
| Name:          | NewTag     |                     | ScalingType:                                                           | No Scale          | • |  |
| Data Type:     | Analog     | •                   | Formula:                                                               |                   |   |  |
| Address:       |            | ····                |                                                                        |                   |   |  |
| Span High:     | 1000       | Default Address Cor | figuration                                                             |                   |   |  |
| Span Low:      | 0          | Adda as Tamabha     | an entre comparison de                                                 |                   |   |  |
| Initial Value: | 0.0        | Address Template:   | ns=x;i= <numeric></numeric>                                            | Clamp to span low |   |  |
| Scan Rate:     | 1          | Address:            | ns=x;s= <string></string>                                              | Clamp to zero     |   |  |
| Read Write:    | Read/Write |                     | ns=x;b= <byte string:<="" td=""><td>&gt;</td><td></td><td></td></byte> | >                 |   |  |
| Description:   |            | ОК                  | Cancel                                                                 |                   |   |  |

The address grammar is : ns=<Namespace Index>;<type>=<value>

#### Examples

| Address Type | Namespace<br>Index | Example                                       |
|--------------|--------------------|-----------------------------------------------|
| Numeric      | 2                  | ns=2;i=1234                                   |
| String       | 2                  | ns=2;s=Device.System_Tag.#SYS_TIME_SECOND     |
| GUID         | 0                  | ns=0;g={8ACE8827-ECC3-4c9a-8032-CA1E9957A8E8} |
| Opaque       | 2                  | ns=2;b=M/RbKBsRVkePCePcx24oRA==               |

# We can see the address by UaExpert (An OPCUA test tool).

| Unified Automation UaExpert - The Ol | PC Unified Architecture Client - NewProject*                                                |
|--------------------------------------|---------------------------------------------------------------------------------------------|
| File View Server Document Settin     | gs Help                                                                                     |
| 🗋 🥔 🕞 🗭 🥘 🔶 = 🤇                      | 2 🗙 💫 🤰 🖻 🕱 🥪                                                                               |
| Project & ×                          | Data Access View                                                                            |
| ✓                                    | # Server Node Id Display Name Value Datatype Jrce Timesta ver Timestal Statuscode           |
| ✓                                    | 1 OpcUaSer NS2 String abcd.asd123 #SYS UPTI 6102.2989 Double 17:30:41.902 17:30:42.619 Good |
| 🗞 OpcUaServer - None - None (        |                                                                                             |
| V 🗊 Documents                        |                                                                                             |
| 📁 Data Access View                   |                                                                                             |
|                                      |                                                                                             |
|                                      |                                                                                             |
|                                      |                                                                                             |
|                                      |                                                                                             |
|                                      |                                                                                             |
|                                      |                                                                                             |
| < >                                  |                                                                                             |
| Address Space & ×                    |                                                                                             |
| 😏 No Highlight 👻                     |                                                                                             |
| 🗀 Root                               |                                                                                             |
| ✓                                    |                                                                                             |
| > 骉 Server                           |                                                                                             |
| 🗸 🖨 abcd                             |                                                                                             |
| > 💷 #SYS_UPTIME                      |                                                                                             |
| > 🗀 Types                            |                                                                                             |
| > 🗀 Views                            |                                                                                             |

# AD\ANTECH Enabling an Intelligent Planet

In this example, we can see "ns=2", type is string, value is "abcd.asd123". So the address in edgelink should be "ns=2;s=abcd.asd123"

| Basic                                                                                              |                                    |    | Advanced                    |                                                                    |   |
|----------------------------------------------------------------------------------------------------|------------------------------------|----|-----------------------------|--------------------------------------------------------------------|---|
| Name:<br>Data Type:                                                                                | New Tag<br>Analog                  | •  | ScalingType:<br>Formula:    | No Scale                                                           | • |
| Address:<br>Span High:<br>Span Low:<br>Initial Value:<br>Scan Rate:<br>Read Write:<br>Description: | ns=2;s=abcd.asd123 1000 0 0 1 Read | •• | Scale:<br>Offset:<br>Clamp: | 0<br>0<br>Clamp to span low<br>Clamp to span high<br>Clamp to zero |   |

# Step 3. Download the project. We can see the result in online monitor.

| ď       | Tag ^           | Ш  | Dashboard | rd / Tag / IOTag             |           |         |                              |      |  |
|---------|-----------------|----|-----------|------------------------------|-----------|---------|------------------------------|------|--|
|         | System Tag      |    |           |                              |           |         |                              |      |  |
|         | IO Tag          | 10 | Tag       |                              |           |         |                              |      |  |
|         | User Tag        |    | ID        | Name                         | Value     | Quality | Timestamp                    |      |  |
| ľ       | E Calc Tag      |    | 1         | opcuaTest:ReadSYS_UPTIME     | 94897.58  | Good    | 2021-10-19T17:59:47 (+08:00) | Edit |  |
| 0<br>10 | System Info 🛛 👋 |    | 2         | opcuaTest:ReadCalculationTag | -94896.56 | Good    | 2021-10-19T17:59:47 (+08:00) | Edit |  |